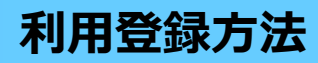

まずは利用者IDを取得しましょう 全施設が同じIDで予約できます

※画面はイメージです。変更になる場合があります。

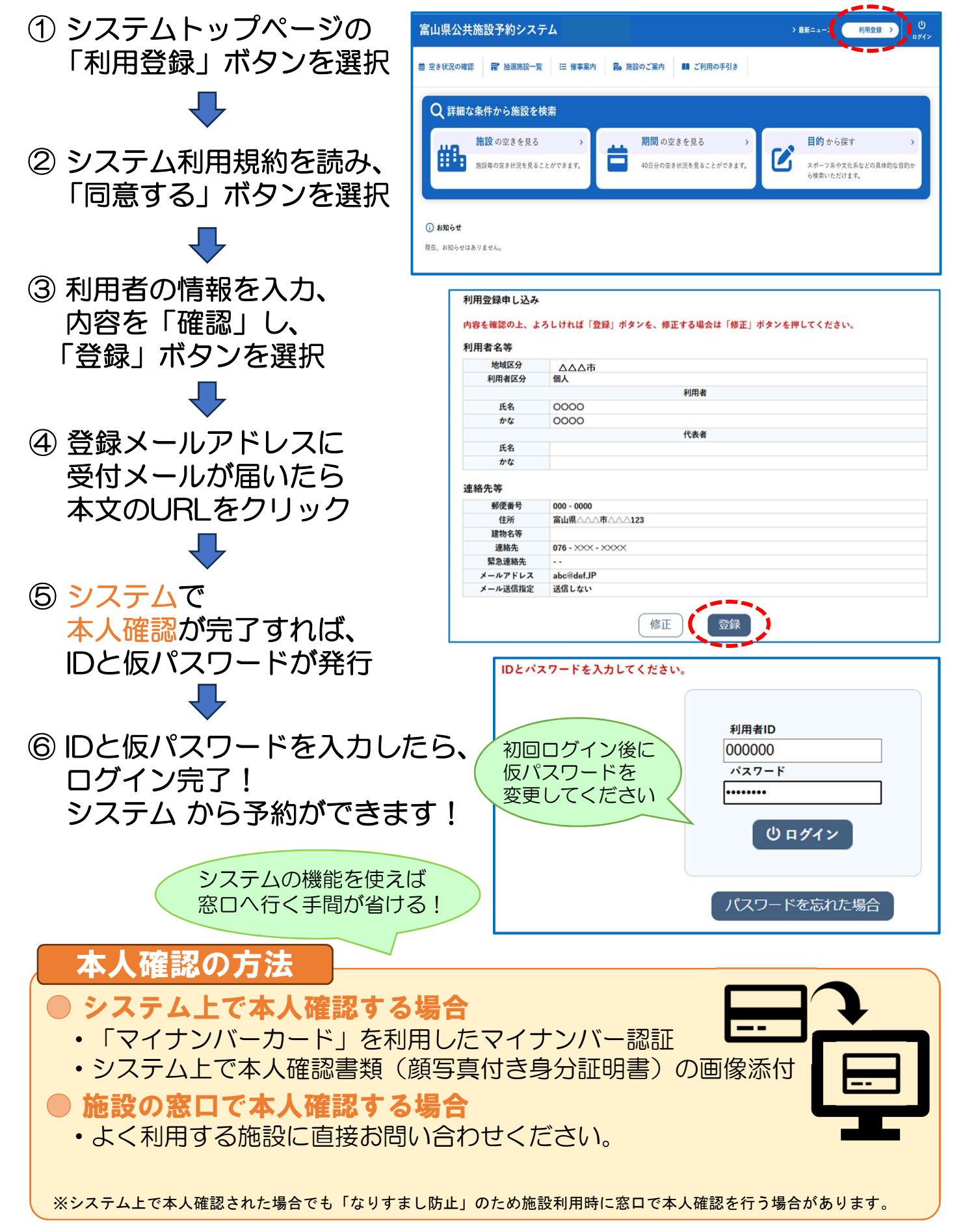